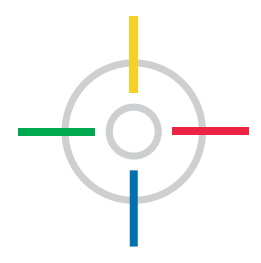

# **ColorMobile**<sup>®</sup>

Guida all'Utilizzo

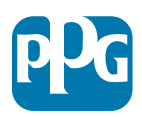

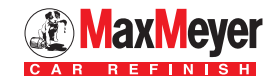

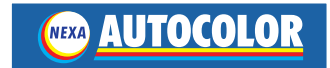

La ricerca delle Formule Colore da oggi è ancora più semplice!

Il nuovo software COLORMOBILE<sup>®</sup> è uno strumento versatile progettato per funzionare senza problemi su dispositivi come smartphone e tablet. La navigazione è estremamente semplice e permettere di ricercare una formula colore praticamente ovunque ci si trovi.

## I Vantaggi

- Formule aggiornate quotidianamente
- Accesso alle formule di tutte le Tinte Madre e Varianti
- · Possibilità di inviare per posta elettronica la formula selezionata
- Possibilità di cambiare le Preferenze dell'utente all'interno dell'applicazione (ad es. Casa Auto specifica, Tipo di Ricerca, Linea Prodotto)
- Possibilità di visualizzare i dettagli completi della formula incluse le revisioni e l'indicazione della presenza di basi a bassa rotazione
- Navigazione veloce, semplice ed intuitiva.

## BASTANO TRE SEMPLICI MOSSE!

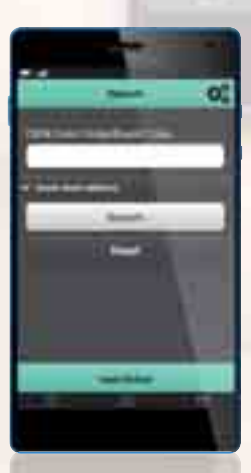

1. CERCA

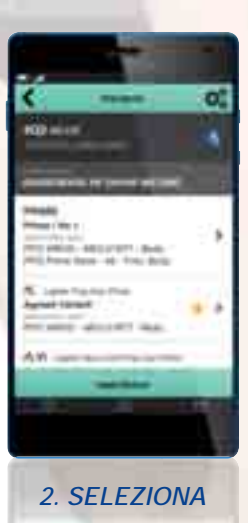

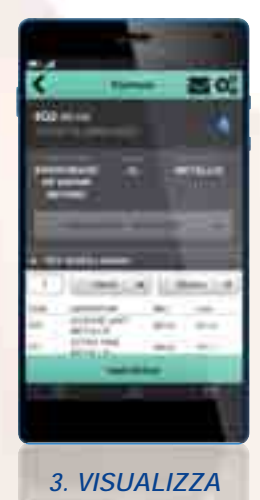

# Indice

| Come navigare sul software ColorMobile | pag. | 2  |
|----------------------------------------|------|----|
| Registrazione al servizio ColorMobile  | pag. | 3  |
| Connessione                            | pag. | 4  |
| Contratto di Licenza                   | pag. | 5  |
| Selezione del marchio                  | pag. | 6  |
| Menu Impostazioni                      | pag. | 7  |
| Impostazione Preferiti                 | pag. | 8  |
| Ricerca                                | pag. | 10 |
| Risultati della ricerca                | pag. | 11 |
| Combinazioni colori accessori          | pag. | 12 |
| Selezione prodotto verniciante         | pag. | 13 |
| Selezione varianti                     | pag. | 14 |
| Visualizzazione della formula          | pag. | 15 |
| Formula                                | pag. | 16 |

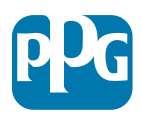

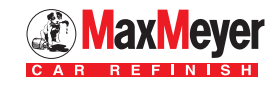

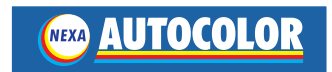

# Come navigare sul software ColorMobile

Per accedere al software ulizzare il seguente indirizzo: <u>www.colormobile.com</u> o utilizzare il presente codice QR:

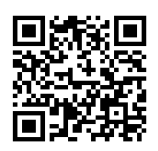

# Come salvare il collegamento/icona sul desktop di smartphone o tablet

L'applicazione ColorMobile è attualmente un web link. Tuttavia, un collegamento può essere aggiunto alla schermata iniziale del dispositivo seguendo le istruzioni riportate di seguito.

#### Sistema ANDROID™

- Aprire "Field Trial Link" nel browser
- Premere il tasto Menu sul dispositivo e selezionare "Aggiungi collegamento a Home".

#### Sistema APPLE®

- Aprire "Field Trial Link" nel browser
- Premere il pulsante di condivisione (a forma di freccia) nella parte inferiore dello schermo e scegliere "Aggiungi a Home".

#### Sistema WINDOWS®

- Aprire "Field Trial Link" nel browser
- Premere il pulsante Altro
- Fare clic su "Pin to start"

#### Sistema BLACKBERRY®

- Aprire "Field Trial Link" nel browser
- Premere il pulsante BlackBerry
- Fare clic su "Aggiungi a Home"

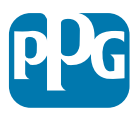

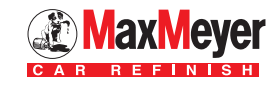

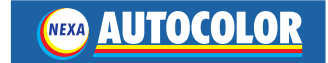

# Registrazione al servizio ColorMobile

Se non si dispone di un ID utente e la password per accedere a ColorMobile, è necessario registrarsi utilizzando questi link:

| PPG:            | https://buyat.ppg.com/colorweb/ppgeur   |
|-----------------|-----------------------------------------|
| Nexa Autocolor: | https://buyat.ppg.com/colorweb/nexa     |
| MaxMeyer:       | https://buyat.ppg.com/colorweb/maxmeyer |
| Selemix:        | https://buyat.ppg.com/colorweb/selemix  |

Cliccare su "Nuova Registrazione".

Seguire le istruzioni che appaiono sullo schermo e compilare tutti i campi presenti. In giornata verrà inviata una email che comunica ID Utente e Password.

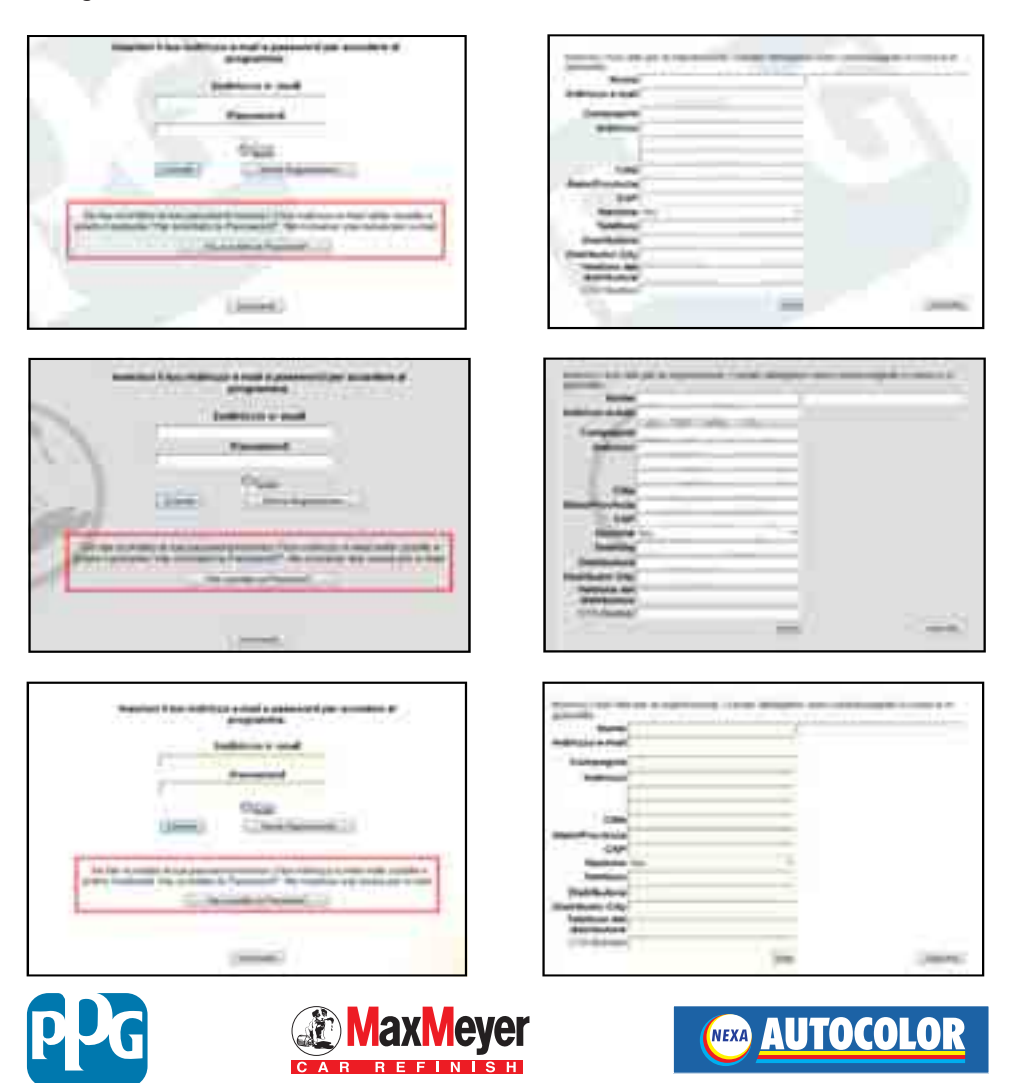

## Connessione

Inserire l'ID utente e la password inviata e cliccare su "Connetti".

### Non si è registrati?

Consultare le istruzioni presenti a pagina 3.

| ← → ttps://> |
|--------------|
|              |
| User ID      |
| Pasaword     |
| Connetti     |
|              |

#### Password dimenticata?

Se si è dimenticata la password, cliccare sul link "Password dimenticata?". Inserire il proprio indirizzo email e cliccare su "Invia". Si riceverà una mail con una nuova password. Utilizzare la password ricevuta per accedere nuovamente a ColorMobile.

| Marris Weiter Sewall Include Sea | <b>.</b>                  |
|----------------------------------|---------------------------|
| Indecaso e muil                  |                           |
|                                  |                           |
| inite                            |                           |
|                                  | indictory a musi<br>inner |

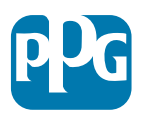

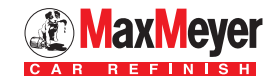

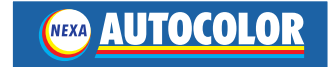

## Contratto di Licenza

Leggere il contratto di licenza e selezionare Accetta o Rifiuta.

Selezionando Accetta, sarete portati alla schermata di selezione del marchio.

Selezionando **Rifiuta**, non sarete in grado di accedere all'applicazione e tornerete alla schermata di accesso.

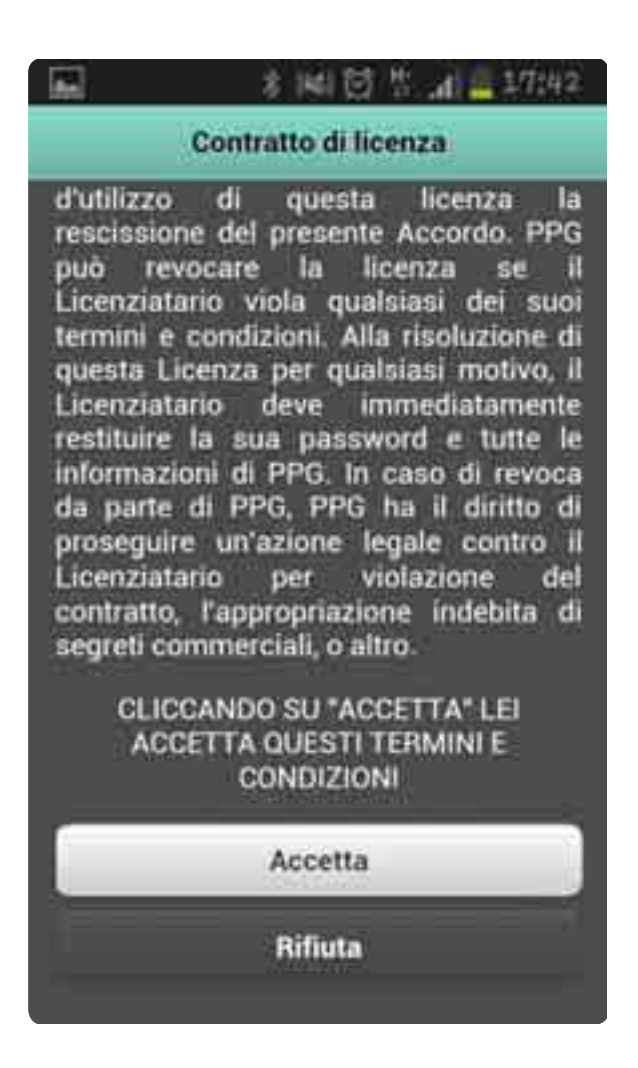

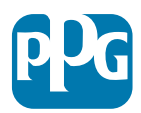

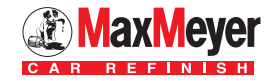

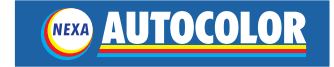

## Selezione del marchio

Se si è registrati a più marchi, i marchi saranno visualizzati in questa schermata.

Selezionare il marchio che si desidera utilizzare. Se si è registrati solo con un marchio, non verrà mostrata questa schermata e si accederà direamente alla schermata di ricerca (vedi pagina 10).

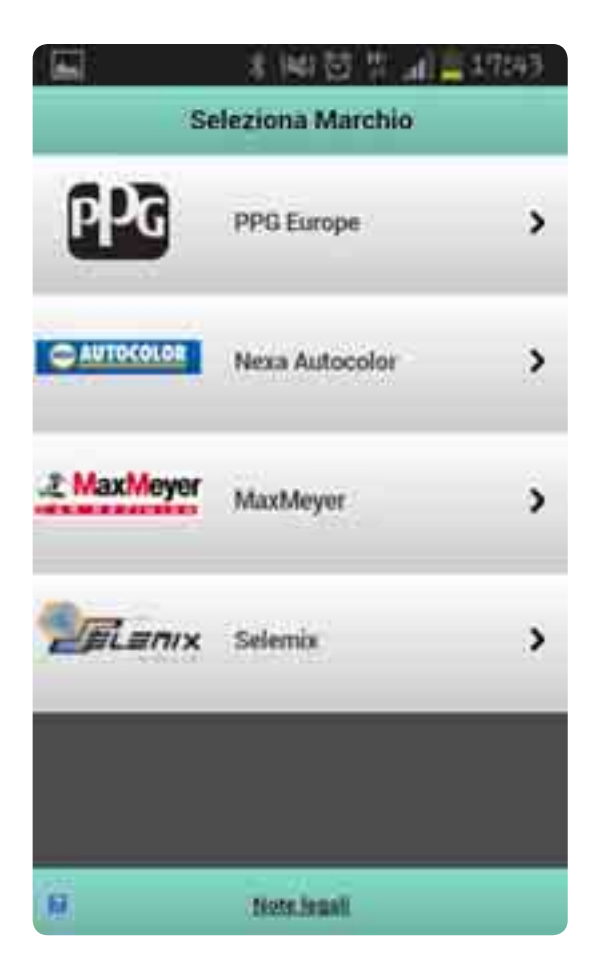

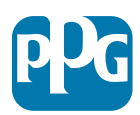

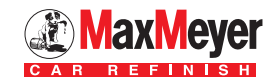

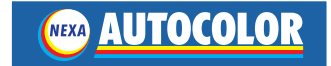

## Menu Impostazioni

# Per accedere al menu Impostazioni cliccare sull'icona con i tre ingranaggi

#### Torna alla ricerca

Torna alla schermata di ricerca con i criteri di ricerca salvati

#### Nuova Ricerca

Apre la videata di ricerca codice colore

#### Cambia Marchi

Ritorna alla videata principale di scelta del marchio (se siete registrati in più marchi)

#### Preferiti

Modifica le preferenze utente: ad esempio unità di peso, unità di misura, e modifica della password.

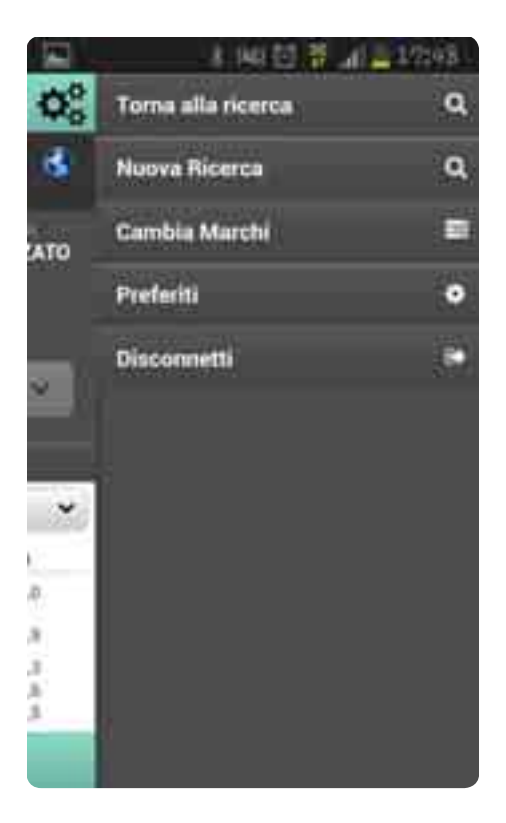

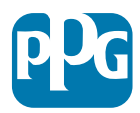

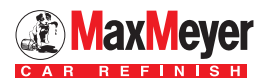

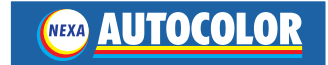

## **Impostazione Preferiti**

## Impostazioni di ricerca predefinite

(se possibile non modificare)

#### Unità di peso

Selezionate un'unità di peso sulla schermata di visualizzazione della formula.

#### Unità di misura

Selezionate un'unità di misura sulla schermata di visualizzazione della formula *(consigliato lasciare litri).* 

#### Tipo di sorgente

Selezionate il tipo di sorgente sulla videata di ricerca *es. Case Auto - Truck - Moto ecc.* 

#### Costruttore

Selezionate il costruttore che appare sulla videata di ricerca.

#### Anno

Selezionate l'anno che appare sulla videata di ricerca *(consigliato non inserire nessun anno).* 

#### Paesi

Sono visualizzate le varianti locali create in altri paesi, oltre alle varianti ufficiali (international).

#### Sistemi di verniciatura

Selezionate i sistemi di verniciatura di vostro interesse.

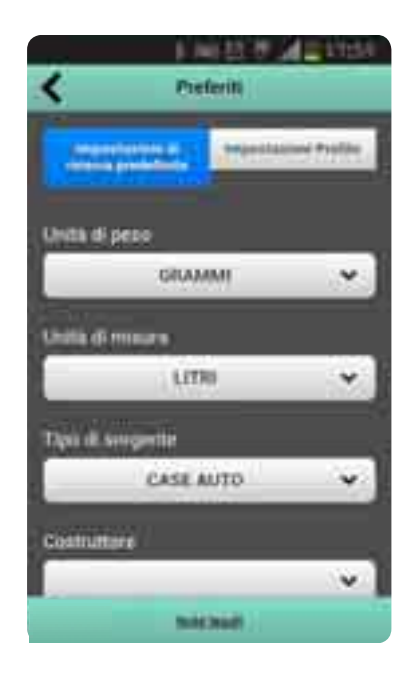

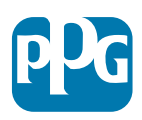

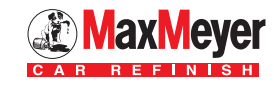

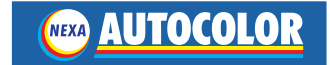

#### Salva

Salvate le impostazioni cliccando sul pulsante "Salva" in alto a sinistra.

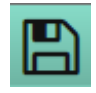

### Impostazioni Profilo

#### **Cambio Password**

Inserire la password attuale e la nuova password e fare clic su "Aggiorna password".

Da ora potrete utilizzare la vostra nuova password per accedere a ColorMobile.

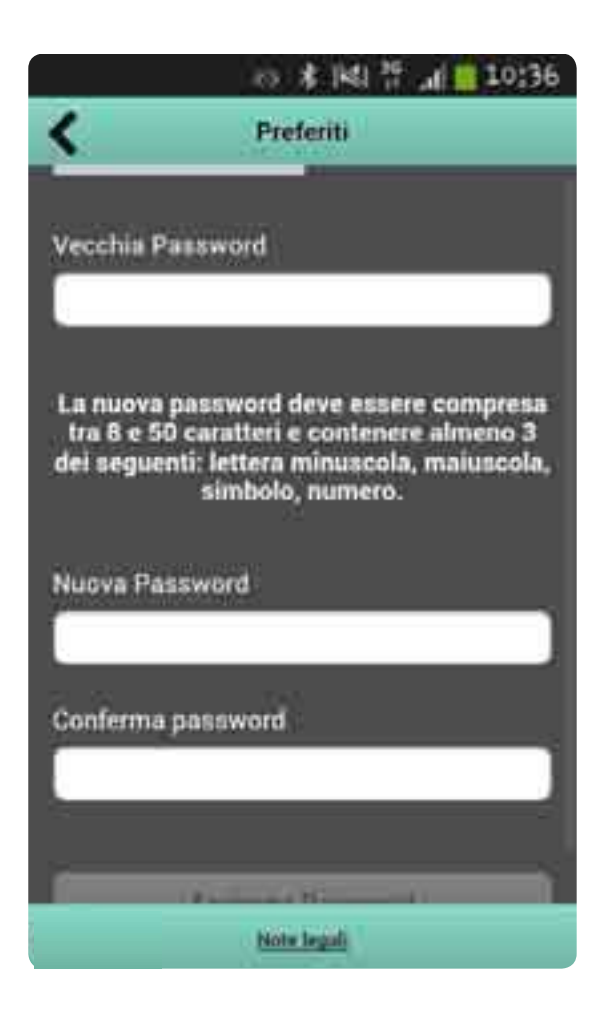

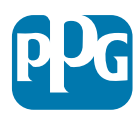

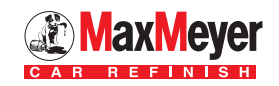

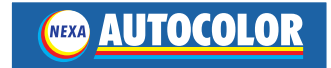

## Ricerca

Per cercare un colore, inserire preferibilmente il **codice auto** nel campo OEM/Codice Marchio e cliccare su Ricerca.

Per visualizzare più criteri di ricerca, fare clic su "Mostra più opzioni".

#### Selezionate più opzioni

OEM/Codice Marchio Sistema di verniciatura – Selezionare le Linee prodotto Tipo di sorgente – Ricerca in Case Auto, Truck, Moto, Flotte Costruttore – Selezionare la casa auto es. FIAT Modello – Selezionare il modello es. Punto Anno – Selezionare l'anno di inizio del colore Descrizione – Ricerca con il nome del colore Utilizzo – Scocca, Tetto, Paraurti Famiglia Colore – Bianco, Giallo, Verde

Ricerca - Cliccare per avviare la ricerca con i parametri selezionati.

Reset - Cancella tutti i criteri di ricerca inseriti.

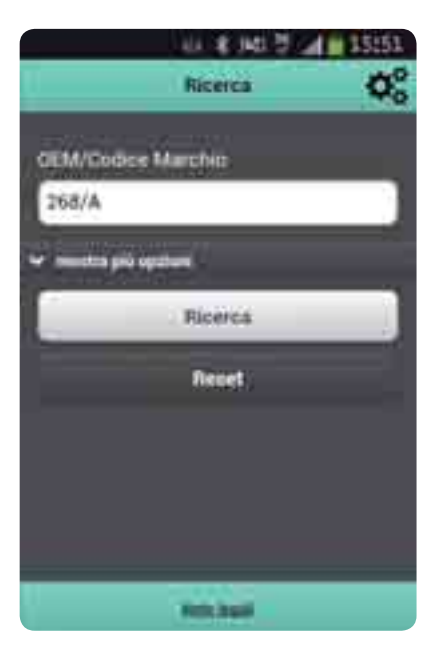

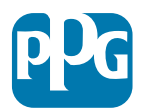

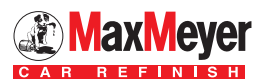

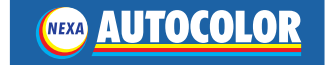

## Risultati della ricerca

Sono visualizzati i colori che corrispondono al codice imputato con le seguenti informazioni:

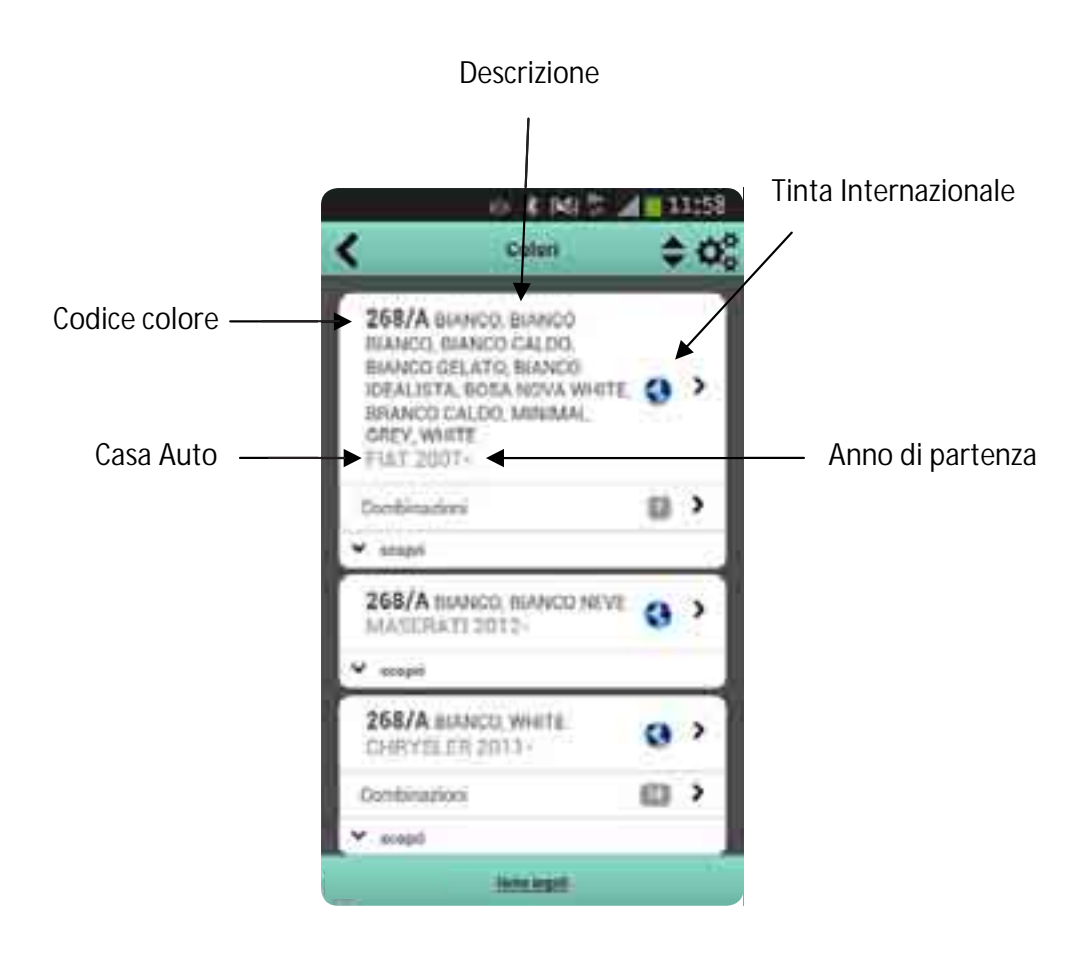

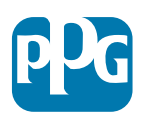

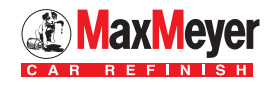

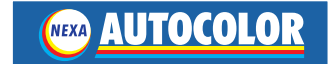

## Combinazioni colori accessori

Se la tinta ha dei colori accessori collegati, apparirà la possibilità di visualizzare questi colori. Una riga separata apparirà sotto il codice colore. Il numero di combinazioni sarà visualizzato in una casella grigia. Per visualizzare le combinazioni, fare clic sulla sezione Combinazioni.

12

| <                                               | Dettagli (                                                        | Combinazi                                                                                                    | oni 🗧                                                 | 1158                                                   |                                                                       |                                                 |   |   |
|-------------------------------------------------|-------------------------------------------------------------------|----------------------------------------------------------------------------------------------------|-------------------------------------------------------|--------------------------------------------------------|-----------------------------------------------------------------------|-------------------------------------------------|---|---|
| 268/A<br>CALDO,<br>IDEALIS<br>CALDO,<br>FLAT 20 | BIANCO, BIA)<br>BIANCO GELJ<br>TA, BOSA NO<br>MINIMAL GRU<br>107- | NCO BIANO<br>ATO, BIANO<br>VA WHITE<br>EY, WHITE                                                                | IO, BIANC<br>IO<br>BRANCO                             | i0<br>• 🔹                                              |                                                                       |                                                 |   |   |
|                                                 |                                                                   | Secona                                                                                                    |                                                       |                                                        |                                                                       |                                                 |   |   |
| 4 <u></u>                                       |                                                                   | FIA.268/4                                                                                                    | •                                                     |                                                        |                                                                       |                                                 |   |   |
| JD7<br>FIAT                                     | GRAY<br>2012-                                                     |                                                                                                    | 0                                                     | ,                                                      |                                                                       |                                                 |   |   |
| Utifics<br>faharot<br>Contre<br>Comm            | ro<br>Via<br>Il ming per no<br>natte                              | Interno<br>FIA.JD7                                                                                              |                                                       |                                                        |                                                                       |                                                 |   |   |
| JW4<br>FIAT                                     | 4VORY<br>2012                                                     |                                                                                                    | 9                                                     | ,                                                      |                                                                       |                                                 |   |   |
|                                                 | -                                                                 | in the second second second second second second second second second second second second second second second | 268/<br>BIAN<br>BIAN<br>IDEAI<br>BRAN<br>GREY<br>FIAT | A BI<br>CO, B<br>CO G<br>LIST/<br>ICO C<br>, WH<br>200 | ANCO, BI<br>JANCO C.<br>ELATO, B<br>, BOSA N<br>:ALDO, M<br>ITE<br>7- | ANCO<br>ALDO,<br>IANCO<br>IOVA WHITE,<br>INIMAL | 0 | > |
|                                                 |                                                                   |                                                                                                    | Combi                                                 | nazio                                                  | ni                                                                    |                                                 | 0 | > |

I colori saranno elencati nella videata successiva.

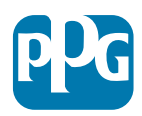

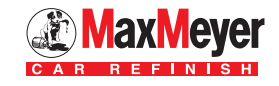

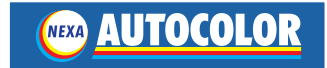

## Selezione prodotto verniciante

Questa schermata mostrerà quali linee di prodotto sono disponibili ed è possibile visualizzare. Questa preferenza può essere impostata nella sezione "Impostazioni di ricerca predefinite".

13

Selezionare un sistema di verniciatura per passare alla schermata successiva, dove è possibile selezionare una variante.

|                                                  |                                                                   | 资本图:                                                                 | .d 15;51               |
|--------------------------------------------------|-------------------------------------------------------------------|----------------------------------------------------------------------|------------------------|
| <                                                | Siste                                                             | mi di verniciatu                                                     | ra 🗘                   |
| 268/<br>BIANC<br>BIANC<br>WHITE<br>GREY,<br>FIAT | A BIANCO<br>CO CALDO<br>CO IDEALIO<br>E, BRANCO<br>WHITE<br>2007- | D, BIANCO BIANO<br>, BIANCO GELAT<br>STA, BOSA NOV<br>D CALDO, MININ | CO,<br>FO,<br>A<br>IAL |
| Utilizz                                          | ŏ.                                                                | Scocca                                                               |                        |
| March                                            | 10                                                                | FIA.268/A                                                            |                        |
| LINEA                                            | WB                                                                |                                                                      | >                      |
|                                                  |                                                                   |                                                                      |                        |
|                                                  |                                                                   |                                                                      |                        |
|                                                  |                                                                   | Note legali                                                          |                        |

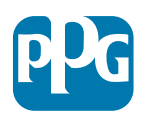

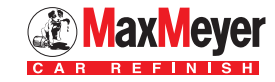

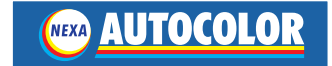

## Selezione varianti

Selezionare la variante che si vuole ulizzare.

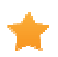

🚺 Variante più popolare

Le varianti sono visualizzate nel seguente modo:

- Tinta Madre PRIME
- Varianti di cui esiste il riferimento color box
- Varianti speciali create su richiesta non c'è il riferimento color box

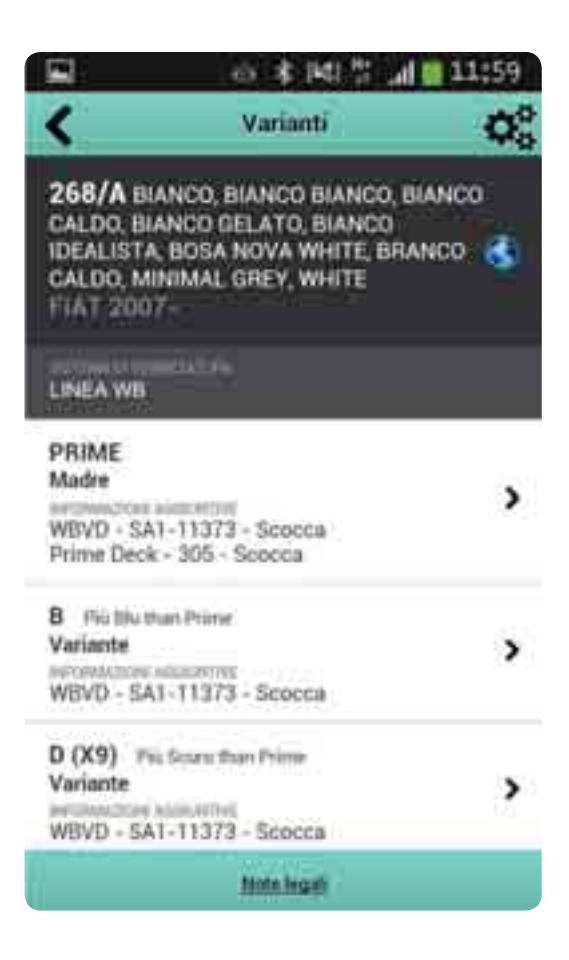

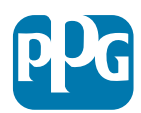

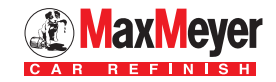

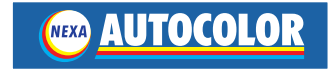

# Visualizzazione della formula

**Revisione** – Se vi è più di una versione della formula, la data di revisione verrà visualizzata nell'elenco a discesa. Per visualizzare una revisione, selezionarla dal menu a discesa.

**Dettagli** – Dettagli sulla formula (codice, informazioni VOC) possono essere visualizza espandendo i dettagli.

**Nota** – Se la formula contiene una base a bassa rotazione, un avviso sarà visualizzato sulla videata.

|                                         | . 4                                                                   | ***                                     | 1 th a                              | 11:59                     |
|-----------------------------------------|-----------------------------------------------------------------------|-----------------------------------------|-------------------------------------|---------------------------|
| <                                       |                                                                       | Formula                                 |                                     |                           |
| 268/<br>CALDO<br>IDEAL<br>CALDO<br>FIAT | A BIANCO, BI<br>D, BIANCO GE<br>ISTA, BOSA N<br>D, MINIMAL G<br>2007- | ANCO B<br>LATO, B<br>IOVA WI<br>REY, WI | IANCO,<br>IANCO<br>IITE, BR<br>IITE | BIANCO<br>IANCO 🔇         |
| LIN                                     | EA WB                                                                 | PRIME                                   | P                                   | ASTELLO                   |
|                                         | Startin Lines                                                         |                                         | 100000                              |                           |
|                                         | - Hereining C                                                         | e amtor                                 | 72002                               |                           |
| ▼ FIA:                                  | 268/A Dettagli                                                        |                                         | _                                   |                           |
| 1                                       | Litri                                                                 | *                                       | 6                                   | ramani 👻                  |
| CODICE                                  | DESCHIZONE                                                            |                                         | ASS                                 | CUM.                      |
| XXX                                     | BIANCO                                                                |                                         | 1138.2                              | 1150.2                    |
| KXX                                     | GIALLO                                                                |                                         | 28.0                                | 1197.2                    |
| XXX                                     | ROSSO                                                                 |                                         | 2.0                                 | 1199,2                    |
| 10510                                   |                                                                       | Note legal                              |                                     | 1999 (1999) (1999) (1999) |

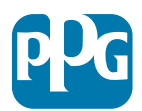

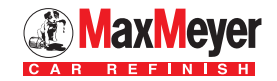

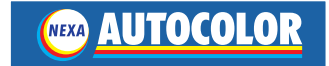

## Formula

Inserire la quantità desiderata.

Selezionare l'unità di misura Litri o Kilogrammi.

### NON selezionare l'unità di misura Parti, ma lasciare Grammi.

Nota: Se il valore di un componente è troppo piccolo, questo verrà evidenziato in rosso.

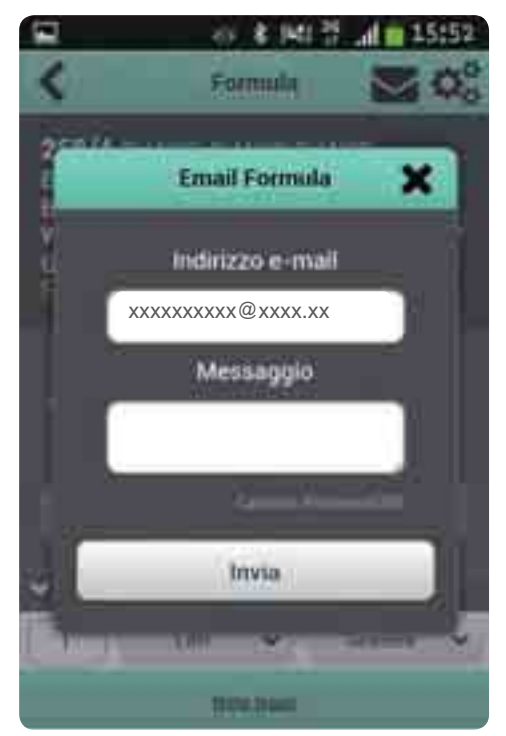

# Invio formula via Email

Fare clic sul pulsante

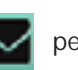

per condividere una formula.

Il vostro indirizzo email apparirà di default ma è possibile inserire qualsiasi indirizzo di posta elettronica a cui si desidera inviare la formula.

Inserirei l'indirizzo email a cui si desidera inviare la formula e fare clic su "Invia".

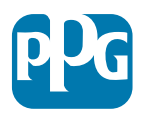

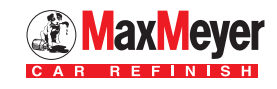

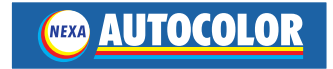

I loghi PPG, Nexa Autocolor, MaxMeyer, Selemix, Bulls Eye e ColorMobile sono marchi registrati di PPG Industries Ohio, Inc.

Apple è un marchio registrato di Apple, Inc.

Android è un marchio di Google, Inc.

Windows è un marchio registrato di Microsoft Corporation negli Stati Uniti e in altri Paesi.

Blackberry è un marchio di Research In Motion Limited ed è registrato negli Stati Uniti e in altri paesi del mondo.

PPG non è approvata, sponsorizzata, affiliata o altrimenti autorizzata da Research In Motion Limited.

### PPG Italia Sales & Services srl

Via De Gasperi 17/19 20020 Lainate (MI) - Italia Tel.: 02 9317921 - Fax: 02 93179251

www.ppgrefinish.com - www.maxmeyer.com - www.nexaautocolor.com

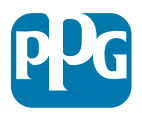

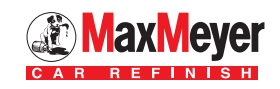

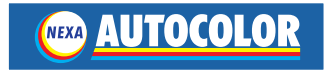